# **HIKVISIO**N

| Title:   | How to configure Alarm Center Settings    | Version: | v1.1 | Date: | 08/22/2019 |
|----------|-------------------------------------------|----------|------|-------|------------|
| Product: | AX Series Wireless Security Control Panel |          |      | Page: | 1 of 8     |

## Preparation

- 1. AX Series Wireless Security Control Panel, V1.0.0 or above
- 2. Internet Explorer
- 3. Platform simulation software: Living Pattern CMS (trial version): <u>ftp://hikftp.hikvision.com:400/Product%20File(Overseas)/20%20Alarm/Hikvision/11%20Installation&Ho</u> <u>w%20to/Tool/</u>

# How to configure Alarm Center Settings

You can set the alarm center's parameters and all alarms will be sent to the configured alarm center.

- 1. Alarm Center Settings
  - 1) Click **Communication Parameters** → **Alarm Receiving Center** to enter the Alarm Center Settings page.
  - 2) Select a protocol type from the drop-down list, select a server address type from the drop-down list, set the **server address**, **Port No.**, **and Account Code**.
  - 3) If the communication need Secret Key, you can select \*SIA-DCS or \*AMD-CID, and configure last one Secret Key.
  - 4) If the communication need Heartbeat, you can enable it and set time.
  - 5) Click Save.

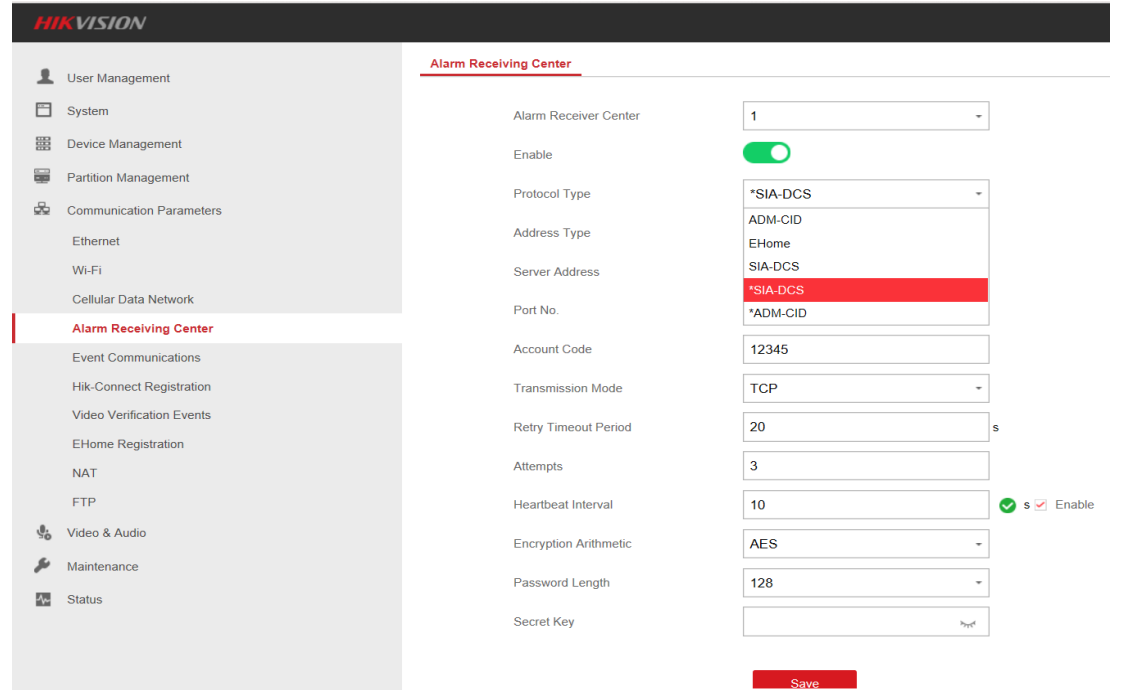

© Hangzhou Hikvision Digital Technology Co.,Ltd. All Rights Reserved.

No.555 Qianmo Road, Binjiang District, Hangzhou 310052, China • Tel: +86-571-8807-5998 • Fax: +1 909-595-0788 E-Mail: <u>support@hikvision.com</u> • <u>www.hikvision.com</u>

# **HIKVISIO**N

| Title:   | How to configure Alarm Center Settings    | Version: | v1.1 | Date: | 08/22/2019 |
|----------|-------------------------------------------|----------|------|-------|------------|
| Product: | AX Series Wireless Security Control Panel |          |      | Page: | 2 of 8     |

### 2. Notification Push

When an alarm is triggered, if you want the send the alarm notification to the client, alarm center, cloud or mobile client, you can set the notification push parameters.

#### 1) Click Communication Parameters → Event Communications.

2) Enable the target notification.

#### **Alarm and Tampering Event Notification**

The device will push notifications when the zone alarm is triggered or the device tamper alarm is triggered or restored.

#### **Safety Event Notification**

The device will push notifications when fire alarm, gas alarm, or medical alarm is triggered.

#### System Status Notification

The device will push notifications when any status in the system is changed.

#### **Operation Event Notification**

The device will push notifications when the user operate the device.

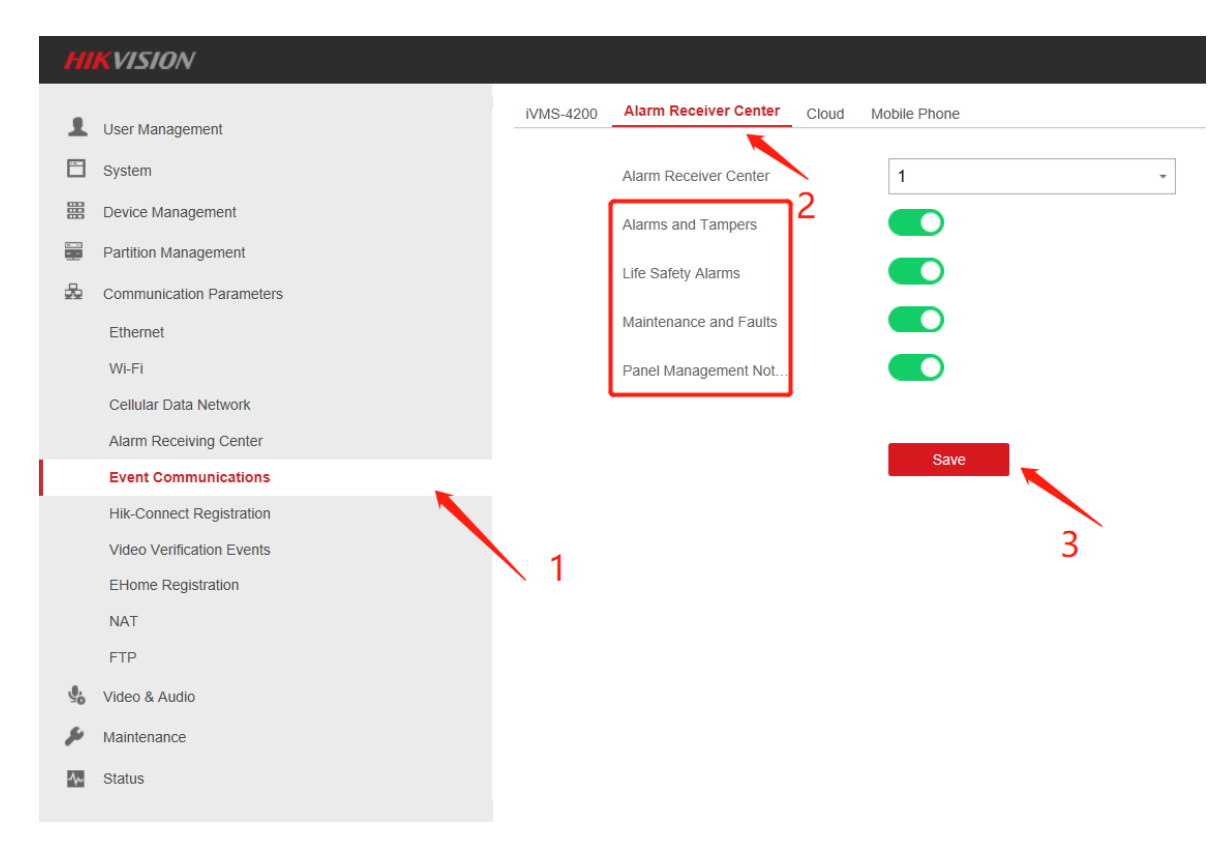

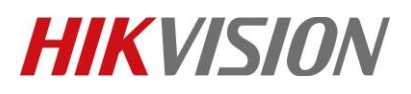

| Title:   | How to configure Alarm Center Settings    | Version: | v1.1 | Date: | 08/22/2019 |
|----------|-------------------------------------------|----------|------|-------|------------|
| Product: | AX Series Wireless Security Control Panel |          |      | Page: | 3 of 8     |

## 3. Configure platform simulation software: Living Pattern CMS (trial version)

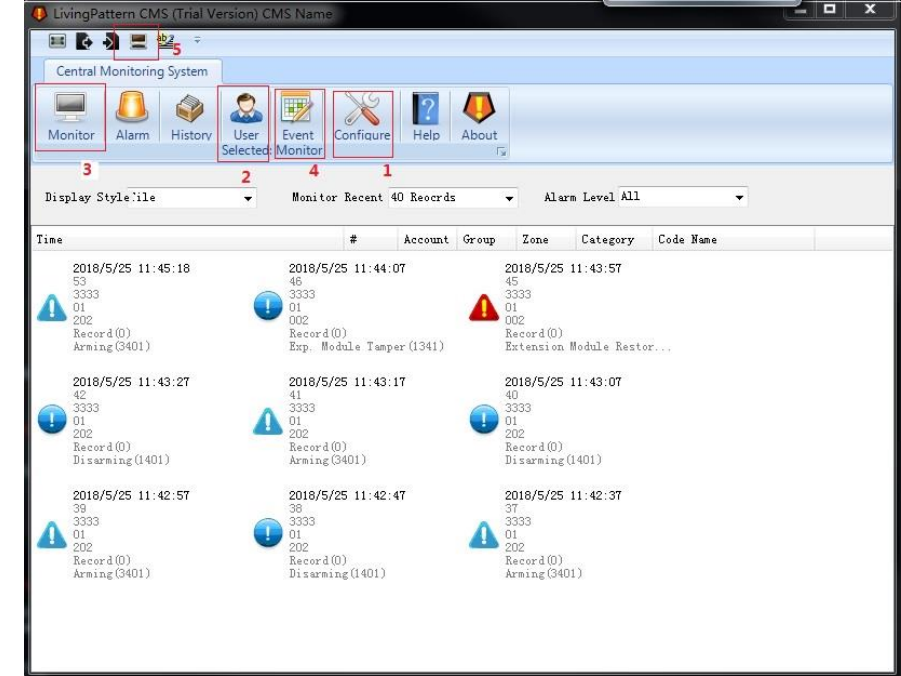

The introduction of test software Living Pattern CMS.

1) Configure interface

You need configure the interface **Port** (need to be consistent with **Alarm Center Settings**: Port No.)

Platform heartbeat, default time is 10 min, detect devices by sending package, in 10 min no reply will judge as offline

| Central Monit                                                                                 | oring System                 |                   |                                                                                                    |                                                                                                    |                   |  |
|-----------------------------------------------------------------------------------------------|------------------------------|-------------------|----------------------------------------------------------------------------------------------------|----------------------------------------------------------------------------------------------------|-------------------|--|
| Ionitor Ala                                                                                   | rm History User<br>Selected: | Event Configure   | Help About                                                                                                    |                                                                                                    |                   |  |
| CMS Name                                                                                      | CMS Name                     |                   | ]                                                                                                    |                                                                                                    | Save              |  |
| Port                                                                                          | 1962                         | Listen            | Email                                                                                                    |                                                                                                    |                   |  |
| Alarm Beep 🗸                                                                                  | 2                            |                   | Email Addres                                                                                                    | s test@hotmail.com                                                                                   |                   |  |
| Account                                                                                       |                              |                   | CHITP Common                                                                                                    | live.smtp.com                                                                                        |                   |  |
|                                                                                               |                              |                   | Smir Server                                                                                                    | -                                                                                                    |                   |  |
| Account Con                                                                                   | nection Check Every          | 10 Minutes        | SMIP Port                                                                                                    | 587                                                                                                  |                   |  |
| Account Con                                                                                   | nection Check Every          | 10 Minutes<br>Set | SMIF Server<br>SMIF Port<br>User Name                                                                                                    | 587<br>test@hotmail.com                                                                              |                   |  |
| Account Con<br>Phone                                                                          | nection Check Every          | 10 Minutes<br>Set | SMIP Server<br>SMIP Port<br>User Name<br>Password                                                                                                    | 587<br>test@hotmail.com                                                                              |                   |  |
| Account Con<br>Phone<br>COM Port                                                              | nection Check Every[         | 10 Minutes<br>Set | SMIT Server<br>SMTP Port<br>User Name<br>Password<br>Enable SSL                                                                                                    | 587<br>test@hotmail.com<br>*******                                                                   |                   |  |
| Account Con<br>Phone<br>COM Port                                                              | nection Check Every          | 10 Minutes<br>Set | SMIT Server<br>SMTP Port<br>User Name<br>Password<br>Enable SSL<br>Email Auto S                                                                                               | 587<br>test@hotmail.com<br>*******                                                                   | Set               |  |
| Account Con<br>Phone<br>COM Port<br>SMS<br>COM Port                                           | nection Check Every          | 10 Minutes<br>Set | SMIF Server<br>SMIF Fort<br>User Name<br>Password<br>Enable SSL<br>Email Auto S<br>Test Email                                                                                 | 587<br>test@hotmail.com<br>*******<br>2<br>et                                                        | Set<br>Test Email |  |
| Account Con<br>Phone<br>COM Port<br>SMS<br>COM Port<br>SMS Auto Se                            | nection Check Every[         | 10 Minutes<br>Set | SMIT Server<br>SMIP Fort<br>User Name<br>Password<br>Enable SSL<br>Email Auto S<br>Test Email<br>Message Forma                                                                | 587<br>test@hotmail.com<br>********<br>©<br>et                                                       | Set<br>Test Immil |  |
| Account Con<br>Phone<br>COM Port<br>SMS<br>COM Port<br>SMS Auto Se<br>Test Phone              | nection Check Every[         | 10 Minutes<br>Set | SMIT Server<br>SMTP Fort<br>User Name<br>Password<br>Enable SSL<br>Email Auto S<br>Test Email<br>Message Forma<br>Time: @event<br>Event Level:                                | 587<br>test@hotmail.com<br>*******                                                                   | Set<br>Test Email |  |
| Account Con<br>Phone<br>COM Port<br>SMS<br>COM Port<br>SMS Auto Se<br>Test Phone<br>Auto Send | nection Check Every[         | 10 Minutes<br>Set | SMIT Server<br>SMTP Fort<br>User Name<br>Password<br>Enable SSL<br>Email Auto S<br>Test Email<br>Message Forma<br>Time: @event<br>Event Level.<br>Event Mame:<br>Event Catego | 587<br>test@hotmail.com<br>********<br>e<br>t<br>Time<br>@eventIavel<br>@eventIame<br>ry: @eventType | Set<br>Test Email |  |

© Hangzhou Hikvision Digital Technology Co.,Ltd. All Rights Reserved.

No.555 Qianmo Road, Binjiang District, Hangzhou 310052, China • Tel: +86-571-8807-5998 • Fax: +1 909-595-0788 E-Mail: <u>support@hikvision.com</u> • <u>www.hikvision.com</u>

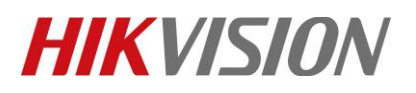

| Title:   | How to configure Alarm Center Settings    | Version: | v1.1 | Date: | 08/22/2019 |
|----------|-------------------------------------------|----------|------|-------|------------|
| Product: | AX Series Wireless Security Control Panel |          |      | Page: | 4 of 8     |

#### 2) User selected interface

You need configure the **Account** (need to be consistent with **Alarm Center Settings**: User name)

| Ionitor Alarm                                                                                     | History Selected:                                                                    | Event Configure<br>User | Help Abo               | ut<br>G           |                |          |        |
|---------------------------------------------------------------------------------------------------|--------------------------------------------------------------------------------------|-------------------------|------------------------|-------------------|----------------|----------|--------|
| Account                                                                                           | Name                                                                                 | Service Grade           | Active                 | Password          | Panic Password | Phone    | Addr.  |
| 3333                                                                                              | Mr. Elton Cartney                                                                    | 1                       |                        | Apple pie         | Bravo          | 28811066 | 100 56 |
| r Contact De                                                                                      | vice Floor                                                                           |                         |                        |                   |                |          |        |
| r Contact De<br>Account                                                                           | vice Floor                                                                           | Addre                   | 155                    |                   |                |          |        |
| r Contact De<br>Account<br>User Name                                                              | vice Floor<br>3333<br>Mr. Elton Cartney                                              | Addr a                  | iss<br>56th Ave NE Sea | ttle Washington U | 54             |          |        |
| r Contact De<br>Account<br>User Name<br>Service Grade                                             | vice Floor<br>3333<br>Mr. Elton Cartney<br>Grade 1                                   | Addre<br>100 !          | ss<br>56th Ave NE Sea  | ttle Washington K | 54             |          |        |
| r Contact De<br>Account<br>User Name<br>Service Grade<br>Passwrod                                 | vice Floor<br>3333<br>Mr. Elton Cartney<br>Grade 1<br>Apple pie                      | Addr e                  | -ss<br>56th Ave NE Sea | ttle Washington U | 5A             |          |        |
| r Contact De<br>Account<br>User Name<br>Service Grade<br>Passwrod<br>Panic Password               | vice Floor<br>3333<br>Mr. Elton Cartney<br>Grade 1<br>Apple pie<br>Bravo             | Addr a                  | 155<br>56th Ave NE Sea | ttle Washington U | 5A             |          |        |
| r Contact De<br>Account<br>User Name<br>Service Grade<br>Passwrod<br>Panio Password<br>Home Phone | vice Floor<br>3333<br>Mr. Elton Cartney<br>Grade 1<br>Apple pie<br>Bravo<br>28811066 | Addra                   | 555<br>56th Ave NE Sea | ttle Washington U | SA             |          |        |

#### 3) Monitor interface

You can see Message Notification form **Device** to **Alarm Center**.

|    | 🔳 💽 🎝 💻 📽 🔹                                                                            |                                                                                        |                                                                                        |   |
|----|----------------------------------------------------------------------------------------|----------------------------------------------------------------------------------------|----------------------------------------------------------------------------------------|---|
| ſ  | Central Monitoring System                                                              |                                                                                        |                                                                                        |   |
|    | Monitor Alarm History User<br>Selected:                                                | Event Configure Help                                                                   | About                                                                                  |   |
| I  | Display Style:ile 🗸 🗸 🗸                                                                | Monitor Recent 40 Records                                                              | V Alarm Level All V                                                                    |   |
| Ti | ime #                                                                                  | Account Group Zone                                                                     | Category Code Name                                                                     | ^ |
|    | 2018/10/11 14:22:49<br>203<br>301<br>301<br>Record(0)<br>Disarming(1401)               | 2018/10/11 14:22:39<br>19<br>3333<br>01<br>002<br>Record(0)<br>Restore Sensor Tamper(3 | 2018/10/11 14:22:29<br>18<br>3333<br>01<br>0002<br>Record(0)<br>Sensor Tamper(1383)    |   |
|    | 2018/10/11 14:22:19<br>17<br>3333<br>01<br>002<br>Record(0)<br>Restore Sensor Tamper(3 | 2018/10/11 14:22:08<br>16<br>3333<br>01<br>002<br>Record(0)<br>Sensor Tamper(1383)     | 2018/10/11 14:21:58<br>15<br>3333<br>01<br>002<br>Record(0)<br>Restore Sensor Tamper(3 |   |
|    | 2018/10/11 14:21:07<br>14<br>13<br>333<br>01<br>301<br>301<br>301<br>301<br>301        | 2018/10/11 14:20:57<br>13<br>3333<br>01<br>301<br>Record(0)<br>Arming(3401)            | 2018/10/11 14:20:11<br>12<br>3333<br>01<br>002<br>Record(0)<br>Instant Alarm(1103)     |   |
|    | 2018/10/11 14:20:01                                                                    | 2018/10/11 14:19:50<br>10                                                              | 2018/10/11 14:19:40<br>9                                                               | ~ |

© Hangzhou Hikvision Digital Technology Co.,Ltd. All Rights Reserved. No.555 Qianmo Road, Binjiang District, Hangzhou 310052, China • Tel: +86-571-8807-5998 • Fax: +1 909-595-0788 E-Mail: <u>support@hikvision.com</u> • <u>www.hikvision.com</u>

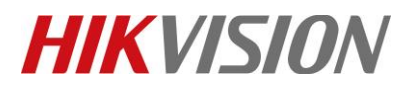

| Title:   | How to configure Alarm Center Settings    | Version: | v1.1 | Date: | 08/22/2019 |
|----------|-------------------------------------------|----------|------|-------|------------|
| Product: | AX Series Wireless Security Control Panel |          |      | Page: | 5 of 8     |

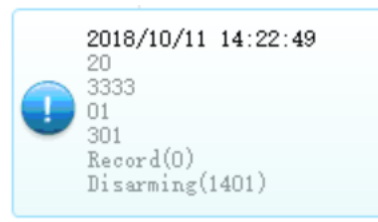

#### For example:

Notification Time: 2018/10/11 14:22:49 User name: 3333 User number: 301(Panel) 001(Zone number) Category: Record CID code: 1401

4) Event monitor interface

As shown, this interface is used to configure different CID code correspond to alarm description, if receive CID code doesn't have correspond description of the event, it won't display in the Monitor interface.

|           | 0.0 |  |
|-----------|-----|--|
|           | 100 |  |
| <br>1.0.0 |     |  |
| -         |     |  |

|    | Code | Level   |   | Category |   | Name                        | - |
|----|------|---------|---|----------|---|-----------------------------|---|
| 6  | 1126 | Alarm   | - | Record   | • | Overtime Alarm              |   |
| 7  | 1129 | Alarm   | - | Record   | • | Panic Alarm                 |   |
| 8  | 1130 | Alarm   | - | Burglar  | • | Burglary Alarm              |   |
| 9  | 1131 | Alarm   | - | Record   | • | Perimeter Alarm             |   |
| 10 | 1134 | Other   | • | Record   | • | Entry/Exit                  |   |
| 11 | 1137 | Alarm   | - | Record   | • | Device Tampered             |   |
| 12 | 1151 | Alarm   | • | Record   | • | GAS Alarm                   | Ξ |
| 13 | 1301 | Alarm   | - | Common   | • | AC Power Down               |   |
| 14 | 1302 | Alarm   | - | Common   | • | Low Battery Voltage         |   |
| 15 | 1305 | Warning | • | Common   | • | Control Panel Reset         |   |
| 16 | 1341 | Other   | • | Record   | • | Exp. Module Tamper          |   |
| 17 | 1343 | None    | • | Record   | • | Wireless Repeater Tampered  |   |
| 18 | 1344 | Alarm   | • | Common   | • | Wireless Siren Tampered     |   |
| 19 | 1345 | Status  | - | Record   | • | Wireless Siren Disconnected |   |
| 20 | 1383 | Other   | - | Record   | • | Detector Tampered           |   |
| 21 | 1401 | Other   | - | Record   | • | Disaming                    |   |
| 22 | 1403 | Other   | - | Record   | • | Auto Disaming               |   |
| 23 | 1406 | Other   | - | Record   | • | Alarm Clearing              |   |
| 24 | 1441 | Status  | - | Record   | • | Stay Arming                 |   |
| 25 | 1452 | Other   | - | Record   | • | Late O/C                    |   |
| 26 | 1455 | Other   | - | Record   | - | Auto Arming Failed          |   |

#### 🗔 Note

Event storage location: C:\Users\xxxx\AppData\Local\LivingPatternCMS\Data.db You can change the data file with old one if you don't want configure one by one.

5) Debugging interface

The interface is showed actual message notification from device, if you see noting in Monitor interface, you can use this interface to check if the platform receives data from device.

© Hangzhou Hikvision Digital Technology Co.,Ltd. All Rights Reserved.

No.555 Qianmo Road, Binjiang District, Hangzhou 310052, China • Tel: +86-571-8807-5998 • Fax: +1 909-595-0788 E-Mail: <u>support@hikvision.com</u> • <u>www.hikvision.com</u>

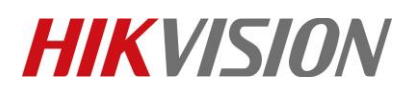

| oduct:                                   | AX Series Wireless Security Control Panel                                                                                |                           |                   | n     | 6 60   |  |  |
|------------------------------------------|----------------------------------------------------------------------------------------------------|---------------------------|-------------------|-------|--------|--|--|
|                                          |                                                                                                    |                           |                   | Page: | 6 of 8 |  |  |
|                                          |                                                                                                    |                           |                   |       |        |  |  |
| 🖳 Console                                | Operation                                                                                                    |                           | —                 |       | ×      |  |  |
| 10.9.98.34                               | [Received Data] 74570026"NULL"0000R0L0#3333[#0000                                                                        | 0000 00 000]              |                   |       | ^      |  |  |
| 10, 9, 98, 34<br>10, 9, 98, 34           | [SIA DC-09] id:NULL seq:0 Rrovr:0 Lpref:0 #acct:33<br>[Contact ID] #Event:0000 #Group:00 #Zone:000                       | 33 pad:#0000 data:0000 00 | 000               |       |        |  |  |
| 10.9.98.34                               | [Sending ack msg] fb970014"ACK"0000R0L0#3333[]                                                                           |                           |                   |       |        |  |  |
| 10.9.98.34                               | [Received Data] 819C003E"ADM-CID"0035L0000#3333[#3                                                                       | 333 3401_01_301]_18:12:14 | <b>10-10-2018</b> |       |        |  |  |
| 10.9.98.34<br>timestamp:18<br>10.9.98.34 | [SIA DC-09] id:ADM-CID seq:35 Rrovr: Lpref:0000 #a<br>3:12:14,10-10-2018<br>[Contact ID] #Event:3401 #Group:01 #Zone:301 | cct:3333 pad:#3333 data:3 | 3401 01 301       |       |        |  |  |
| 10.9.98.34                               | [Sending ack msg] c94c0015"ACK"0035L0000#3333[]                                                                          |                           |                   |       |        |  |  |
| 10.9.98.34                               | [Received Data] 071D003E"ADM-CID"0036L0000#3333[#3                                                                       | 333 1103 01 001]_18:12:33 | 7, 10–10–2018     |       |        |  |  |
| 10.9.98.34<br>timestamp:18<br>10.9.98.34 | [SIA DC-09] id:ADM-CID seq:36 Rrovr: Lpref:0000 #a<br>3:12:37,10-10-2018<br>[Contact ID] #Event:1103 #Group:01 #Zone:001 | cct:3333 pad:#3333 data:1 | 103 01 001        |       |        |  |  |
| 10.9.98.34                               | 10.9.98.34 [Sending ack msg] 0a490015"ACK"0036L0000#33333[]                                                              |                           |                   |       |        |  |  |
| 10.9.98.34                               | [Received Data] 91EF003E"ADM-CID"0037L0000#3333[#3                                                                       | 333 3103 01 001]_18:12:48 | 3, 10-10-2018     |       |        |  |  |
| IP Addres                                | s 10.9.98.34 Command                                                                                                    |                           |                   | Send  | 1      |  |  |

# 4. Result Show

You can see Message Notification form Device to Alarm Center when you operate.

| 1    | 🚯 🛃 🔜 🔹                                                                         |                                                                                        |                                                                                        |   |
|------|---------------------------------------------------------------------------------|----------------------------------------------------------------------------------------|----------------------------------------------------------------------------------------|---|
| Ce   | entral Monitoring System                                                        |                                                                                        |                                                                                        |   |
| Mo   | nitor Alarm History Selected N                                                  | Event Configure Help Abou                                                              | t<br>IS                                                                                |   |
| Disp | play Stylelile 🗸 🗸                                                              | Monitor Recent 40 Records                                                              | ∨ Alarm Level All ∨                                                                    |   |
| Time | #                                                                               | Account Group Zone Cates                                                               | zory Code Name                                                                         | ^ |
| 1    | 2018/10/11 14:22:49<br>20<br>3333<br>01<br>301<br>8ecord(0)<br>Disarming(1401)  | 2018/10/11 14:22:39<br>19<br>3333<br>01<br>002<br>Record(0)<br>Restore Sensor Tamper(3 | 2018/10/11 14:22:29<br>18<br>3333<br>01<br>002<br>Record(0)<br>Sensor Tamper(1383)     |   |
| 1    | 2018/10/11 14:22:19<br>17<br>3333<br>01<br>Record(0)<br>Restore Sensor Tamper(3 | 2018/10/11 14:22:08<br>16<br>3333<br>01<br>002<br>Record(0)<br>Sensor Tamper(1383)     | 2018/10/11 14:21:58<br>15<br>3333<br>01<br>002<br>Record(0)<br>Restore Sensor Tamper(3 |   |
| 1    | 2018/10/11 14:21:07<br>14<br>3333<br>01<br>301<br>Record(0)<br>Disarming(1401)  | 2018/10/11 14:20:57<br>13<br>3333<br>01<br>301<br>801<br>Arming(3401)                  | 2018/10/11 14:20:11<br>12<br>3333<br>01<br>002<br>Record(0)<br>Instant Alarm(1103)     |   |
|      | 2018/10/11 14:20:01                                                             | 2018/10/11 14:19:50<br>10                                                              | 2018/10/11 14:19:40<br>9                                                               | ~ |

© Hangzhou Hikvision Digital Technology Co.,Ltd. All Rights Reserved. No.555 Qianmo Road, Binjiang District, Hangzhou 310052, China • Tel: +86-571-8807-5998 • Fax: +1 909-595-0788 E-Mail: <u>support@hikvision.com</u> • <u>www.hikvision.com</u>

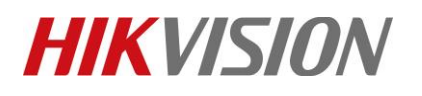

| Title:   | How to configure Alarm Center Settings    | Version: | v1.1 | Date: | 08/22/2019 |
|----------|-------------------------------------------|----------|------|-------|------------|
| Product: | AX Series Wireless Security Control Panel |          |      | Page: | 7 of 8     |

# First Choice for Security Professionals *HIKVISION* Technical Support